# Hillrom

# Welch Allyn® iExaminer<sup>™</sup> SmartBracket<sup>™</sup> Assembly Instructions

Mat. No. 749416, 80026640 Ver. C Revision date: 2021-01 ©2021 Welch Allyn, Inc. All rights reserved.

# English

#### hillrom.com/getstarted Install the Welch Allyn® iExaminer™ App

- 1. Download the iExaminer App from the App Store<sup>®</sup> or Google Play<sup>®</sup>.
- 2. Open the iExaminer App.
- 3. Read and agree to the Terms and Conditions
- 4. Create a password.

# Assemble the SmartBracket

- 1 For phones with more than one camera lens, determine the primary lens:
  - 1. Open the iExaminer App and enter your password. 2. In the Saved Exams screen,
- touch + (iOS) or (+) (Android"). 3. In the Exam screen, touch
- Add image.
- 4. Looking at your finger on your screen, move your finger toward the lens until it almost touches the lens. The lens your finger is hovering over is the primary lens.
- 2 Insert your phone into a smooth, flat, rigid case. Follow the illustrated steps to align the SmartBracket to the primary lens. Ensure the bracket is securely attached to the case. 3 Attach the SmartBracket to the otoscope or ophthalmoscope.

Български hillrom.com/getstarted Инсталиране на Welch Allyn<sup>®</sup> iExaminer<sup>™</sup> App 1. Изтеглете приложението iExaminer от App Store<sup>®</sup> или Google Plav<sup>®</sup>. 2. Отворете приложението iExaminer. 3. Прочетете и се съгласете с Правилата и условията. 4. Създайте парола.

# Сглобяване на SmartBracket

 За телефони с повече от един обектив на камерата определете първичния обектив: 1. Отворете приложението iExaminer и въведете вашата парола. 2. На екрана Saved Exams (Запазени прегледи) докоснете + (iOS) или 🛨 (Android<sup>™</sup>). 3. На екрана Ехат (Преглед) докоснете Add image (Добавяне на изображение). 4. Като гледате пръста си на екрана, преместете пръста си към обектива, докато почти го докоснете. Обективът, над който кръжи пръстът ви, е първичният обектив. 2 Поставете телефона си в гладък, плосък, твърд калъф. Следвайте илюстрираните стъпки, за да подравните SmartBracket спрямо

първичния обектив. Уверете се,

3 Прикрепете SmartBracket към

отоскопа или офталмоскопа.

към калъфа.

че скобата е закрепена надеждно

中文 hillrom.com/getstarted 安装 Welch Allyn<sup>®</sup> iExaminer™ 应用程序 1. 从 App Store<sup>®</sup> 或 Google Play<sup>®</sup> 下载 iExaminer 应用程序。 2. 打开 iExaminer 应用程序。 3. 阅读并同意 Terms and Conditions (条款和条件)。 4. 创建密码。 组装 SmartBracket

# 定主镜头:

- 1. 打开 iExaminer 应用程序并输 入您的密码。 屏幕上,轻触+(iOS)或 (Android +)). Add image(添加图像)。 是主镜头。 的外壳中。按照图示步骤将 SmartBracket 与主镜头对齐。 确保支架牢固地连接到外壳。

- 1 对于具有多个摄像头的手机,请确 2. 在 Saved Exams (已保存的检查)
- 3. 在 Exam (检查) 屏幕上, 轻触 4. 盯着屏幕上您的手指, 将手指 朝镜头方向移动,直到它几乎 接触到镜头。手指悬停的镜头 2 将手机插入一个光滑、平坦、刚性

3 将 SmartBracket 连接到检耳镜或

# 检眼镜上。

安裝 Welch Allyn<sup>®</sup> iExaminer™ 應用程式 1. 從 App Store<sup>®</sup> 或 Google Play<sup>®</sup> 下載 iExaminer 應用程式。 2. 開啟 iExaminer 應用程式。 3. 閱讀並同意條款與條件。 4. 建立密碼。

繁體中文

hillrom.com/getstarted

# 組裝 SmartBracket

- 1 若手機具有多個相機鏡頭,請確 定何者為主鏡頭 1. 開啟 iExaminer 應用程式並輸 入您的密碼。 2. 在「Saved Exams」(已儲存的 檢查) 畫面中, 碰觸 + (iOS) 或 🛨 (Android<sup>™</sup>)。
  - 3. 在「Exam」(檢查)畫面中. 碰觸 Add image (新增影像)。 4. 在螢幕上看著您的手指,將手
- 指朝鏡頭方向移動,直到幾乎 觸碰到鏡頭為止。手指停留的 鏡頭即是主鏡頭。 2 將手機插入光滑、平坦又堅固的
- 保護殼中。依照圖示步驟,將 SmartBracket 對齊主鏡頭。請確 認托架已穩固地裝在保護殼上。
- 3 將 SmartBracket 裝到耳鏡或眼 底鏡上。

## Hrvatski hillrom.com/getstarted Instaliranje aplikacije Welch Allyn<sup>®</sup> iExaminer™

- 1. Preuzmite aplikaciju iExaminer iz trgovine App Store<sup>®</sup> ili Google Plav<sup>®</sup>.
- 2. Otvorite aplikaciju iExaminer.
- 3. Pročitajte i prihvatite Uvjete i odredbe. 4. Izradite lozinku.

# Sklapanje nosača SmartBracket

- 1 Kod telefona koji imaju više objektiva odredite glavni objektiv:
- 1. Otvorite aplikaciju iExaminer i unesite lozinku. 2. Na zaslonu Saved Exams
- (Spremljeni pregledi) dodirnite + (iOS) ili + (Android"). 3. Na zaslonu Exam (Pregled)
- dodirnite Add image (Dodaj sliku) 4. Dok gledate svoj prst na zaslonu, pomičite ga prema objektivu sve dok ga gotovo ne dodirne.
- Objektiv iznad kojega je vaš prst glavni je objektiv. 2 Umetnite telefon u glatku, ravnu i čvrstu futrolu. Slijedite prikazane korake za poravnanje nosača SmartBracket s glavnim objektivom. Pobrinite se da je nosač sigurno pričvršćen na futrolu. 3 Pričvrstite SmartBracket na otoskop ili oftalmoskop.

# Česky hillrom.com/getstarted

# Instalace aplikace Welch Allyn® iExaminer™

- 1. Stáhněte si aplikaci iExaminer z obchodu App Store<sup>®</sup> nebo Google Plav<sup>®</sup>. 2. Otevřete aplikaci iExaminer
- 3. Přečtěte si smluvní podmínky
- a vyjádřete s nimi souhlas.
- 4. Vytvořte heslo.

# Sestavení držáku SmartBracket

- Pokud máte telefon s více objektivy, zvolte primární objektiv. 1. Otevřete aplikaci iExaminer a zadejte svoje heslo.
- 2. Na obrazovce Saved Exams (Uložená vyšetření) klepněte na
- + (iOS) nebo + (Android)).
  - 3. Na obrazovce Exam (Vyšetření) klepněte na Add image (Přidat snímek).
- 4. Sledujte svůj prst na obrazovce a přibližte jej směrem k objektivu, dokud se iím obiektivu téměř nedotknete. Objektiv, před kterým pohybujete prstem, je primárním objektivem. Vložte telefon do hladkého, plochého, pevného pouzdra. Postupujte podle
- instruktážních obrázků, abyste držák vyrovnali podle primárního objektivu. Zkontrolujte, že je držák pevně připevněný k pouzdru.
- 3 Připojte držák SmartBracket k otoskopu nebo oftalmoskopu.

## Dansk hillrom.com/getstarted

# Installation af Welch Allyn® iExaminer™-appen

- 1. Download iExaminer-appen fra App Store<sup>®</sup> eller Google Plav<sup>®</sup>.
- 2. Åbn iExaminer-appen.
- 3. Læs og acceptér vilkår og betingelser.
- 4. Opret en adgangskode.

# Montering af SmartBracket

- På telefoner med mere end én kameralinse skal du finde den primære linse:
- 1. Åbn iExaminer-appen, og indtast din adgangskode.
- 2. På skærmbilledet Saved Exams (Gemte undersøgelser) skal du trykke på + (iOS) eller + (Android<sup>™</sup>).
- 3. Tryk på Add Image
- (Tilføi billede) på skærmbilledet Exam (Undersøgelse).
- 4. Når du ser på din finger på din skærm, skal du bevæge fingeren mod linsen, indtil den næsten rører linsen. Den linse, din finger føres hen over, er den primære linse.
- 2 Sæt et glat, plant, stift cover på din telefon. Følg de illustrerede trin for at justere SmartBracket i forhold til den primære linse. Sørg for, at beslaget er forsvarligt fastgjort til coveret. 3 Fastgør SmartBracket til otoskopet eller oftalmoskopet.

# Assemble the SmartBracket・ Сглобяване на SmartBracket・ 组装 SmartBracket・ 組装 SmartBracket・ Sklapanje nosača SmartBracket・ Sestavení držáku SmartBracket・ Montering af SmartBracket

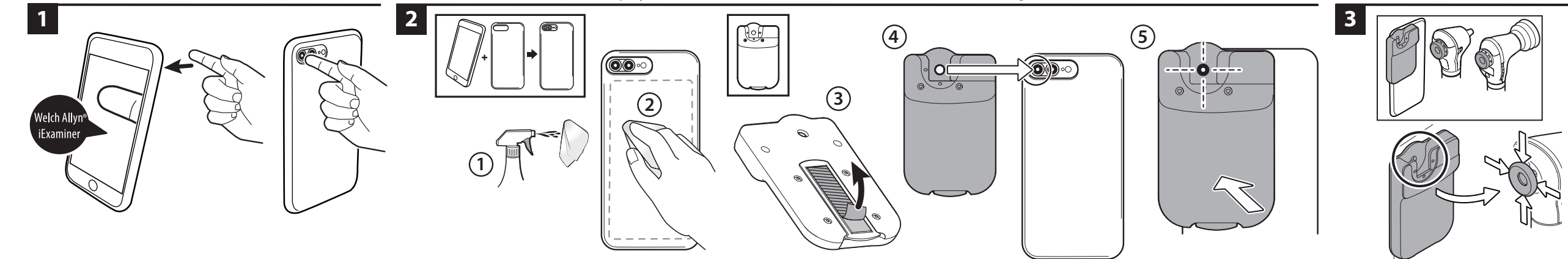

#### Nederlands

#### hillrom.com/getstarted De Welch Allyn<sup>®</sup> iExaminer™ App installeren

- 1. Download de iExaminer App in de App Store<sup>®</sup> of Google Plav<sup>®</sup>.
- 2. Open de iExaminer App.
- 3. Lees de algemene voorwaarden en ga akkoord.
- 4. Stel een wachtwoord in.

# De SmartBracket monteren

- 1 Voor telefoons met meer dan één cameralens moet de primaire lens worden ingesteld:
- 1. Open de iExaminer App en voer uw wachtwoord in. 2. Tik in het scherm Saved Exams
- (Opgeslagen onderzoeken) op + (iOS) of + (Android<sup>™</sup>).
- 3. Tik in het scherm Exam (Onderzoek) op Add Image (Beeld toevoegen).
- 4. Veeg met uw vinger over het scherm naar de lens totdat u de lens biina raakt. De lens waarboven uw vinger zich bevindt, is de primaire lens.
- 2 Plaats uw telefoon in een gladde, vlakke, stevige hoes. Volg de geïllustreerde stappen om de SmartBracket uit te lijnen met de primaire lens. Zorg ervoor dat de steun stevig aan de hoes is bevestigd. 3 Bevestig de SmartBracket aan de otoscoop of de oftalmoscoop.

#### Eesti keeles hillrom.com/getstarted Welch Allyn<sup>®</sup> iExaminer™ rakenduse installimine

- 1. Laadige rakendus iExaminer alla kas App Store<sup>®</sup>-ist või Google Plav<sup>®</sup>-st. 2. Avage rakendus iExaminer. 3. Lugege läbi kasutustingimused ja
- nõustuge nendega. 4. Looge parool.

# Pange kokku SmartBracket

- Mitme kaameraobjektiiviga telefonide puhul määrake primaarne objektiiv: 1. Avage rakendus iExaminer ja sisestage oma parool. 2. Puudutage kuval Saved Exams
- (Salvestatud uuringud) nuppu + (iOS) või + (Android<sup>™</sup>). 3. Puudutage kuval Exam (Uuring)
- valikut Add image (Lisa pilt). 4. Vaadake oma sõrme ekraanil ja liigutage sõrme objektiivi suunas, kuni puudutate peaaegu objektiivi. Obiektijv, mille kohal teje sõrm hõljub, on primaarne objektiiv.
- 2 Sisestage oma telefon siledasse lapikusse jäika korpusesse. Järgige ioonisel kujutatud samme, et joondada SmartBracket primaarse objektiiviga. Veenduge, et klamber on kindlalt korpuse küljes. 3 Ühendage SmartBracket otoskoobi või oftalmoskoobiga.

- Suomi hillrom.com/getstarted Welch Allyn<sup>®</sup> iExaminer<sup>™</sup> -sovelluksen asentaminen
- 1. Lataa iExaminer-sovellus App Store®tai Google Play<sup>®</sup> -sovelluskaupasta.
- 2. Avaa iExaminer-sovellus. 3. Lue ja hyväksy käyttöehdot.

#### 4. Luo salasana. SmartBracket-pidikkeen asentaminen

# 1 Jos puhelimessa on useampi kuin

- yksi objektiivi, selvitä, mikä niistä on ensisijainen:
- 1. Avaa iExaminer-sovellus ja anna salasana. 2. Valitse Saved Exams (Tallennetut tutkimukset) -nävtössä + (iOS)
- tai (+) (Android<sup>™</sup>). 3. Valitse Exam (Tutkimus) -näytössä Add image (Lisää kuva). 4. Katso omaa sormeasi näytön kautta
- ja liikuta sitä kohti objektiivia, kunnes melkein kosketat sitä. Se objektiivi, ionka kohdalla sormesi nvt on, on puhelimen ensisijainen objektiivi. 2 Aseta puhelin sileäpintaiseen, litteään ja jäykkään koteloon. Kohdista SmartBracket ensisiiaiseen obiektiiviin noudattamalla kuvitettua ohjetta.
- kiinni puhelimen kotelossa.
- Varmista, että kiinnike on tukevasti 3 Kiinnitä SmartBracket otoskooppiin
- tai oftalmoskooppiin.

#### Francais hillrom.com/getstarted Installation de l'application Welch Allyn<sup>®</sup> iExaminer™

- 1. Téléchargez l'application iExaminer sur l'App Store<sup>®</sup> ou Google Plav<sup>®</sup>. 2. Ouvrez l'application iExaminer.
- 3. Lisez et acceptez les Conditions générales.
- 4. Créez un mot de passe.

# Montage du SmartBracket

- 1 Pour les téléphones équipés de plusieurs objectifs d'appareil photo, déterminez l'objectif principal : 1. Ouvrez l'application iExaminer
- et saisissez votre mot de passe. 2. Dans l'écran Saved Exams (Examens enregistrés), appuyez
- sur + (iOS) ou sur + (Android<sup>™</sup>). 3. Sur l'écran Exam (Examen), appuvez sur Add image (Ajouter une image).
- 4. En regardant votre doigt sur l'écran, déplacez-le vers l'objectif iusau'à ce au'il le touche presaue. L'objectif que votre doigt survole est l'objectif principal.
- 2 Insérez votre téléphone dans un étui lisse, plat et rigide. Suivez les étapes illustrées pour aligner le SmartBracket sur l'objectif principal. Assurez-vous que le support est fixé solidement à l'étui.
- 3 Fixez le SmartBracket à l'otoscope ou à l'ophtalmoscope.

# Deutsch hillrom.com/getstarted

# Installieren der Welch Allyn® iExaminer™ App

- 1. Laden Sie die iExaminer App aus dem App Store<sup>®</sup> oder bei Google Plav<sup>®</sup> herunter.
- 2. Öffnen Sie die iExaminer App.
- 3. Lesen Sie die Geschäftsbedingungen und stimmen Sie diesen zu.
- 4. Erstellen Sie ein Passwort.

# Montage der SmartBracket

1 Bestimmen Sie bei Telefonen mit mehr als einem Kameraobjektiv das primäre Objektiv:

- 5. Öffnen Sie die iExaminer App und geben Sie Ihr Passwort ein. 6. Berühren Sie auf dem Bildschirm "Saved Exams" (Gespeicherte
- Untersuchungen) + (iOS) oder + (Android)).
- 7. Drücken Sie auf dem Bildschirm "Exam" (Untersuchung) auf Add image (Aufnahme hinzufügen).
- 8. Schauen Sie auf Ihren Finger auf dem Bildschirm und bewegen Sie den Finger zum Objektiv, bis er das Objektiv fast berührt. Das Objektiv, über dem sich Ihr Finger befindet, ist das primäre Objektiv.
- 2 Stecken Sie Ihr Telefon in ein glattes, flaches und stabiles Etui. Befolgen Sie die abgebildeten Schritte, um die SmartBracket am primären Objektiv auszurichten. Stellen Sie sicher, dass die Halterung sicher am Etui befestigt ist. 3 Befestigen Sie die SmartBracket am Otoskop oder Ophthalmoskop.

#### Ελληνικά hillrom.com/getstarted Εγκατάσταση του Welch Allyn<sup>®</sup> iExaminer<sup>™</sup> App

# 1. Κάντε λήψη του iExaminer App από

- το App Store<sup>®</sup> ή το Google Plav<sup>®</sup>. 2. Ανοίξτε το iExaminer App.
- 3. Διαβάστε και αποδεχτείτε τους όρους
- και τις προϋποθέσεις.
- 4. Δημιουργήστε έναν κωδικό πρόσβασης.

# Συναρμολόγηση του SmartBracket

- Για τηλέφωνα με περισσότερους από έναν φακούς κάμερας, προσδιορίστε τον κύριο φακό: 1. Ανοίξτε το App iExaminer
  - και εισαγάγετε τον κωδικό πρόσβασής σας. 2. Στην οθόνη Saved Exams
  - (Αποθηκευμένες Εξετάσεις), πατήστε + (iOS) ή 🛨 (Android<sup>®</sup>).
- 3. Στην οθόνη Exam (Εξέταση), πατήστε Add image (Προσθήκη εικόνας).
- 4. Παρακολουθώντας το δάχτυλό σας στην οθόνη, μετακινήστε το προς τον φακό μέχρι σχεδόν να τον ακουμπήσει. Ο φακός πάνω από τον οποίο περνά το δάχτυλο είναι ο κύριος φακός.
- 2 Τοποθετήστε το τηλέφωνό σας σε μια λεία, επίπεδη, άκαμπτη θήκη. Ακολουθήστε τα εικονογραφημένα βήματα για να ευθυγραμμίσετε το SmartBracket με τον κύριο φακό. Βεβαιωθείτε ότι το στήριγμα έχει στερεωθεί καλά στη θήκη.

3 Προσαρτήστε το SmartBracket στο ωτοσκόπιο ή στο οφθαλμοσκόπιο.

# Magyar

#### hillrom.com/getstarted Telepítse a Welch Allyn® iExaminer™ alkalmazást

- 1. Töltse le az iExaminer alkalmazást az App Store<sup>®</sup> vagy a Google Play<sup>®</sup> áruházból.
- 2. Nyissa meg az iExaminer alkalmazást.
- 3. Olvassa el és fogadja el a használati
- feltételeket. 4. Hozzon létre egy jelszót.
- Szerelje össze a SmartBracket konzolszerelvényt
- 1 Egynél több kameralencsével rendelkező telefonok esetén határozza
  - meg az elsődleges lencsét: 1. Nyissa meg az iExaminer alkalmazást, majd adja
  - meg a jelszót. 2. A Mentett vizsgálatok képernyőn
- érintse meg az + (iOS) vagy + (Android<sup>™</sup>) lehetőséget.
- 3. A Vizsgálat képernyőn érintse meg az Add Image (Kép hozzáadása) lehetőséget.
- 4. Miközben a kijelzőt nézi, mozgassa az ujját a lencse felé, amíg közel el nem érinti a lencsét. Az ujja alatti lencse az elsődleges lencse.
- 2 Helyezze be a telefont egy sima, merev, lapos tokba. Kövesse a képen látható lépéseket, majd állítsa a SmartBracket konzolszerelvényt az elsődleges lencséhez. Győződjön meg róla, hogy a konzol megfelelően van-e rögzítve a tokhoz.
- Csatlakoztassa az otoszkópot vagy 3 az oftalmoszkópot a SmartBracket konzolszerelvényhez.

# De SmartBracket • Montage der SmartBracket • Συναρμολόγηση του SmartBracket • Szerelje össze a SmartBracket konzolszerelvényt

0000

(2)

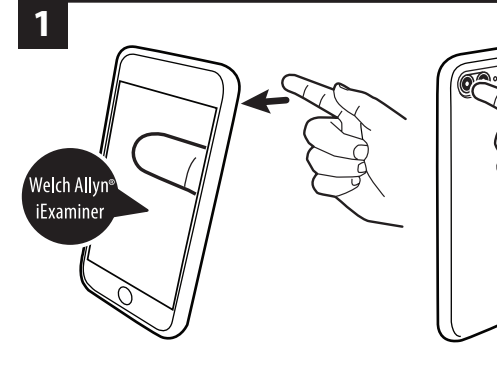

Hillrom Technical Support hillrom.com/en-us/about-us/locations/ Welch Allyn, Inc. is a subsidiary of Hill-Rom Holdings, Inc.

App Store<sup>®</sup> is a registered trademark of Apple, Inc. Android<sup>™</sup> and Google Play<sup>®</sup> are trademarks of Google, LLC.

2

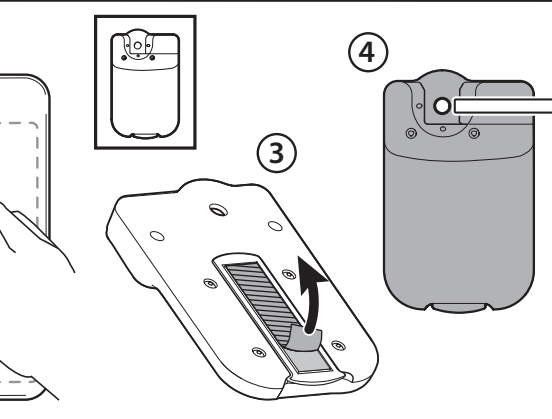

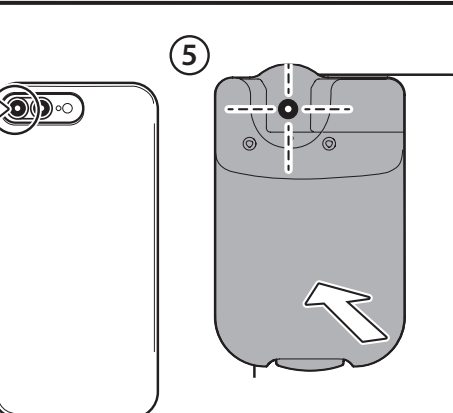

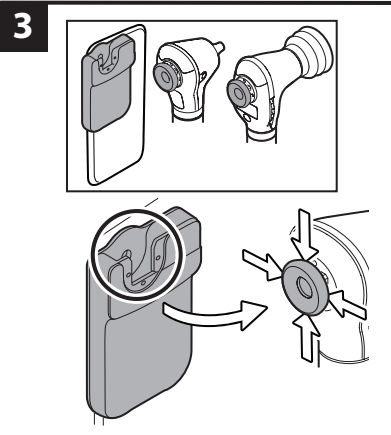

#### Bahasa Indonesia hillrom.com/getstarted

# Instal Aplikasi Welch Allyn® iExaminer™

- 1. Unduh Aplikasi iExaminer dari App Store<sup>®</sup> atau Google Play<sup>®</sup>.
- 2. Buka Aplikasi iExaminer .
- Baca dan setujui Syarat dan Ketentuan.
   Buat kata sandi.

# Merakit SmartBracket

- 1 Untuk ponsel dengan lebih dari satu lensa kamera, tentukan lensa utama:
- Buka Aplikasi iExaminer dan masukkan kata sandi Anda.
   Di layar Saved Exams (Pemeriksaan Tersimpan), sentuh + (iOS) atau
   (Android ").
- Di layar Exam (Pemeriksaan), sentuh Add image (Tambah gambar).
   Dengan melihat jari Anda di layar,
- 4. Dengan memar yan Anda di Jaya, gerakkan jari Anda ke arah lensa hingga hampir menyentuh lensa. Lensa yang ditunjuk oleh jari Anda adalah lensa utama.
- 2 Masukkan ponsel Anda ke dalam casing yang halus, datar, dan kaku. Ikuti langkah bergambar untuk menyejajarkan SmartBracket ke lensa utama. Pastikan braket terpasang dengan aman ke casing.
   3 Pasang SmartBracket ke otoskop atau oftalmoskop.

# Italiano hillrom.com/getstarted Installazione dell'app Welch Allyn<sup>®</sup> iExaminer™

- Instaliazione dell'app Welch Allyn° iExaminer™ 1. Scaricare l'app iExaminer dall'App Store° o da Google Play°. 2. Aprire l'app iExaminer. 3. Leggere e accettare i termini e condizioni.
- 4. Creare una password. Montaggio della SmartBracket
- Per i telefoni con fotocamera con
  - Peri telefoni con toccariera con più di un obiettivo, individuare l'obiettivo principale:
     Aprire l'app iExaminer e immettere la password.
     Nella schermata Saved Exams (Esami salvati), toccare + (iOS)
- o (+) (Android<sup>¬</sup>).
  3. Nella schermata Exam (Esame), toccare Add image (Aggiungi immagine).
- 4. Guardando sullo schermo, spostare il dito verso l'obiettivo fino quasi a toccarlo. L'obiettivo principale è quello sul quale si trova il dito.
  Inserire il telefono in una custodia rigida, piatta e liscia. Seguire la
- procedura illustrata per allineare la SmartBracket all'obiettivo principale. Assicurarsi che la staffa sia fissata saldamente alla custodia. 3 Collegare la SmartBracket all'otoscopio o all'oftalmoscopio.

日本語 hillrom.com/getstarted

# Welch Allyn<sup>®</sup> iExaminer™ App のインストール 1. App Store<sup>®</sup> または Google Play<sup>®</sup>

 App Store なんになるの時におか から iExaminer App をダウン ロードします。
 iExaminer App を開きます。
 利用規約を読み、同意します。
 パスワードを作成します。

# SmartBracketの組み立て

- cipale cipale il dito. todia la are la ncipale. sata (Add image (画像を追加)] をタッチします。 4. 画面に触れている指を見ながら、 指をレンズに触れる寸前まで動 かします。このときに指を映し いるレンズが優先レンズにな ります。 電話を恐くかで取得な項いた。ス
  - 2 電話を滑らかで平坦な硬いケース に入れます。図に示す手順に従って SmartBracketを優先レンズに合わせ ます。ブラケットがケースに固定 されていることを確認します。
     3 SmartBracketを耳鏡または検眼 鏡に取り付けます。

- 한국어 hillrom.com/getstarted
  - Welch Allyn® iExaminer™ 앱 설치 1. App Store® 또는 Google Play®에서 iExaminer 앱을 다운로드합니다. 2. iExaminer 앱을 엽니다.
  - 3. 이용 약관을 읽고 동의합니다.
  - 4. 암호를 생성합니다.

# SmartBracket 조립

- 1 카메라 렌즈가 두 개 이상인 휴대폰의 경우 기본 렌즈를 결정합니다. 1. iExaminer 앱을 열고 암호를 입력합니다. 2. Saved Exams(저장된 검사) 화면에서 + (iOS) 또는 👥 (Android<sup>™</sup>)를 터치합니다. 3. Exam(검사) 화면에서 Add image(이미지 추가)를 터치합니다. 4. 화면에서 손가락을 보면서 렌즈에 거의 닿을 때까지 손가락을 렌즈 방향으로 움직입니다. 손가락이 가리키는 렌즈가 기본 렌즈입니다. 2 휴대폰을 부드럽고 평평하며 견고한 케이스에 넣습니다. 그림에 표시된 단계에 따라 SmartBracket을 기본 렌즈에 정렬합니다. 브래킷이 케이스에 잘 부착되었는지 확인합니다.
- 국 전립 디다. 3 검이경 또는 검안경에 SmartBracket 을 부착합니다.

#### Latviski hillrom.com/getstarted Welch Allyn® iExaminer™ listotnes instaläšana

# lietotnes instalēšana 1. Lejupielādējiet lietotni iExaminer

- no App Store<sup>®</sup> vai Google Play<sup>®</sup>.
- Atveriet lietotni iExaminer.
   Izlasiet noteikumus un nosacījumus
- un piekrītiet tiem.
- 4. Izveidojiet paroli.

# SmartBracket montāža

- Tālruņiem ar vairāk nekā vienu kameras objektīvu nosakiet galveno objektīvu.
   Atveriet lietotni iExaminer un ievadiet paroli.
  - Saglabāto izmeklējumu ekrānā pieskarieties + (iOS) vai
     (Android").
- Izmeklējumu ekrānā pieskarieties Add image (Pievienot attēlu).
- Vērojot savu pirkstu uz ekrāna, pārvietojiet pirkstu objektīva virzienā, līdz tas gandrīz pieskaras objektīvam. Objektīvs, virs kura atrodas pirksts, ir galvenais objektīvs.
   levietojiet tālruni gludā, plakanā un stingrā ietvarā. Veiciet attēlā parādītās darbības, lai SmartBracket salāgotu
- ar galveno objektīvu. Pārliecinieties, vai kronšteins ir droši piestiprināts korpusam. 3 Piestipriniet SmartBracket otoskopam
  - Piestipriniet SmartBracket otoskopam vai oftalmoskopam.

## Lietuvių k. hillrom.com/getstarted Įdiekite "Welch Allyn<sup>®</sup> iExaminer™" programėlę

- Parsisiųskite "iExaminer" programėlę iš "App Store<sup>®</sup>" arba "Google Plav<sup>®</sup>".
- Atidarykite "iExaminer" programėle.
- s 3. Perskaitykite ir sutikite su sąlygomis.
- Sukurkite slaptažodį.

# Sumontuokite "SmartBracket"

- Telefonams, kuriuose yra daugiau nei vienas fotoaparato objektyvas, nustatykite pagrindinį objektyvą:
   1. Atidarykite "iExaminer" programėlę ir įveskite slaptažodį.
   2. Išsaugotame "Exams" (Egzamino)
  - išsaugotame "Exams" (Egzamino) ekrane, palieskite + ("iOS") arba + ("Android<sup>\*\*</sup>).
  - Ekrane "Exam" (Egzaminas), palieskite "Add image"
  - (Pridėti nuotrauką).
    Žiūrėdami į pirštą ekrane, perkelkite pirštą link objektyvo, kol jį beveik paliečiate. Objektyvas, kurį jūsų pirštas užspaudęs, yra pagrindinis
- objektyvas. 2 Įdėkite telefoną į lygų, plokščią ir standų dėklą. Atlikite veiksmus, kaip pavaizduota iliustracijoje, kad "SmartBracket" būtų suderintas su pagrindiniu objektyvu. Įsitikinkite, kad laikiklis tvirtai pritvirtintas prie dėklo. 3 Pritvirtinkite"SmartBracket" prie

otoskopo arba oftalmoskopo.

#### Norsk

hillrom.com/getstarted

# Installer Welch Allyn® iExaminer™-appen

- 1. Last ned iExaminer-appen fra App Store<sup>®</sup> eller Google Play<sup>®</sup>.
- 2. Åpne iExaminer-appen.
- Les og godta Vilkårene og betingelsene.
   Opprett et passord.
- Monter SmartBracket
- 1 Finn hovedlinsen for telefoner med mer enn én kameralinse:
- Åpne iExaminer-appen, og angi passordet.
- I skjermbildet Saved Exams (Lagrede undersøkelser) trykker du på + (iOS) eller (Android<sup>\*</sup>).
- Trykk på Add image (Legg til bilde) i skjermbildet Exam (undersøkelse).
- Se på fingeren din på skjermen, og beveg fingeren mot linsen til den nesten berører linsen. Den linsen som fingeren beveger seg over, er hovedlinsen.
- 2 Sett telefonen i et glatt, flatt og stivt deksel. Følg de illustrerte trinnene for å justere SmartBracket til hovedlinsen. Påse at braketten er godt festet til dekselet.
- **3** Fest SmartBracket til otoskopet eller oftalmoskopet.

# Merakit SmartBracket・Montaggio della SmartBracket・SmartBracket の組み立て・SmartBracket 조립・SmartBracket montāža・Sumontuokite "SmartBracket"・Monter SmartBracket

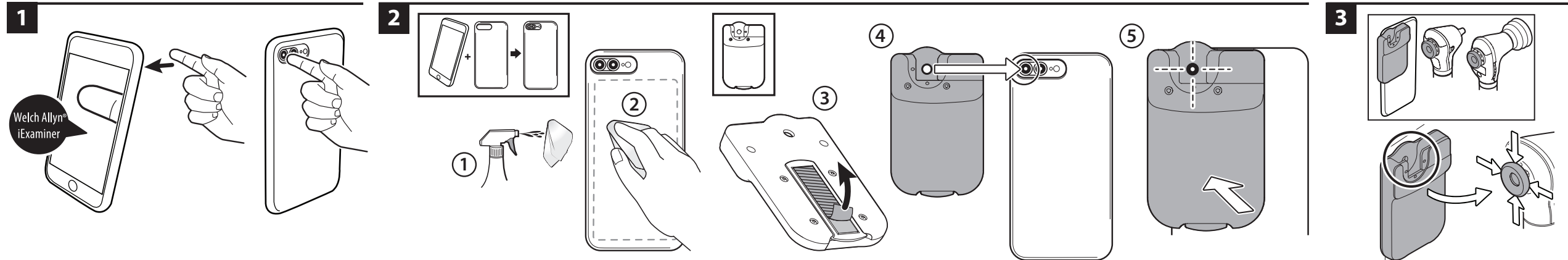

# Polski

#### hillrom.com/getstarted Zainstaluj aplikację Welch Allyn® iExaminer™

- 1. Pobierz aplikację iExaminer z App Store<sup>®</sup> albo Google Plav<sup>®</sup>.
- 2. Otwórz aplikacje iExaminer.
- 3. Przeczytaj i zaakceptuj Regulamin użytkowania.
- 4. Utwórz hasło.

# Montaż nakładki SmartBracket

- 1 W przypadku telefonów z więcej niż jednym obiektywem określ główny obiektyw aparatu:
- 1. Otwórz aplikację iExaminer i wprowadź swoje hasło.
- 2. Na ekranie Saved Exams (Zapisane badania) dotknij przycisku + (iOS) albo (+) (Android"). 3. Na ekranie Exam (Badanie)
- dotknij przycisku Add image (Dodaj obraz).
- 4. Patrząc na swój palec na ekranie, przesuń swój palec w kierunku obiektywu, aż będzie go prawie dotykać. Obiektyw, przed którym znajduje się Twój palec, to główny obiektvw. 2 Włóż swój telefon do gładkiej, płaskiej
- i sztywnej obudowy. Wykonaj kroki przedstawione na ilustracjach, aby wyrównać główny obiektyw z nakładką SmartBracket. Uchwyt musi być mocno przymocowany do obudowy. 3 Przymocuj nakładkę SmartBracket do otoskopu albo oftalmoskopu.

#### Português (Brasil) hillrom.com/getstarted Instale o aplicativo Welch Allyn<sup>®</sup> iExaminer™

- 1. Baixe o aplicativo iExaminer na App Store<sup>®</sup> ou no Google Play<sup>®</sup>. 2. Abra o aplicativo iExaminer. 3. Leia e concorde com os Termos e condições.
- 4. Crie uma senha.

# Monte o SmartBracket

- Para telefones com mais de uma lente fotográfica, determine a lente principal: 1. Abra o aplicativo iExaminer e digite sua senha. 2. Na tela Saved Exams (Exames
  - salvos), toque em + (iOS) ou + (Android<sup>™</sup>).

2

- 3. Na tela Exam (Exame), toque em Add image (Adicionar imagem). 4. Olhando para o seu dedo na tela, mova o dedo na direção da lente até quase tocar na lente. A lente sobre a qual seu dedo está
- passando é a lente principal. 2 Insira o telefone em uma capa lisa, plana e rígida. Siga as etapas ilustradas para alinhar o SmartBracket à lente principal. Certifique-se de que o suporte esteja bem fixado à capa. 3 Prenda o SmartBracket ao otoscópio ou ao oftalmoscópio.

# Português hillrom.com/getstarted Instalar a aplicação Welch Allyn<sup>®</sup> iExaminer™

- 1. Transfira a aplicação iExaminer na App Store<sup>®</sup> ou no Google Play<sup>®</sup>. 2. Abra a aplicação iExaminer.
- 3. Leia e aceite os termos e condições. 4. Crie uma palavra-passe.

# Montar o SmartBracket

- 1 Para telefones com mais de uma lente de câmara, determine a lente principal: 1. Abra a aplicação iExaminer e
- introduza a sua palavra-passe. 2. No ecrã Saved Exams (Exames quardados), toque em + (iOS)
- ou (+) (Android<sup>™</sup>). 3. No ecrã Exam (Exame), toque em Add image (Adicionar imagem) 4. Olhando para o seu dedo no
  - ecrã, mova o dedo na direção da lente até quase tocar na mesma. A lente junto à qual se encontra o seu dedo é a lente principal. 2 Insira o seu telemóvel numa capa rígida, plana e lisa. Siga os passos ilustrados para alinhar o SmartBracket com a lente principal. Certifique-se de
  - que o suporte está bem fixado à capa. 3 Fixe o SmartBracket ao otoscópio ou ao oftalmoscópio.

0000

- Español hillrom.com/getstarted Instale la aplicación Welch Allyn® iExaminer™
- 1. Descargue la aplicación iExaminer
- desde la App Store<sup>®</sup> o Google Plav<sup>®</sup>. 2. Abra la aplicación iExaminer.
- 3. Lea y acepte los términos y condiciones.
- 4. Cree una contraseña.

# Monte el SmartBracket

- Para teléfonos con más de una lente de cámara, fije cuál será la lente principal: 1. Abra la aplicación iExaminer
- e introduzca su contraseña. 2. En la pantalla Saved Exams (Exámenes guardados),
- toque + (iOS) o + (Android<sup>™</sup>). 3. En la pantalla Exam (Examen), toque Add Image (Añadir imagen).
- 4. Con el dedo sobre la pantalla, muévalo hacia la lente hasta que casi la toque. La lente sobre la que pase el dedo será la lente principal.
- 2 Introduzca el teléfono en una funda lisa, plana y rígida. Siga los pasos que se muestran a continuación para alinear el SmartBracket con la lente principal. Asegúrese de que el soporte está bien sujeto a la carcasa.
- 3 Acople el SmartBracket al otoscopio o al oftalmoscopio.

# Svenska

hillrom.com/getstarted Installera appen Welch Allyn® iExaminer™

- 1. Ladda ned iExaminer-appen
- från App Store<sup>®</sup> eller Google Play<sup>®</sup>.
- 2. Öppna iExaminer-appen.
- 3. Läs och godkänn villkoren.

# 4. Skapa ett lösenord.

## Montera SmartBracket

- 1 För telefoner med fler än ett kameraobjektiv ska du fastställa det primära objektivet:
- 1. Öppna iExaminer-appen och ange ditt lösenord. 2. På skärmen Saved Exams (Sparade
- undersökningar) trycker du på + (iOS) eller + (Android<sup>™</sup>).
  - 3. Tryck på Add image (Lägg till bild) på undersökningsskärmen.
- 4. Titta på fingret på skärmen och för fingret mot objektivet tills det nästan vidrör objektivet. Objektivet som fingret hovrar över är det primära objektivet. 2 Sätt i telefonen i ett slätt, plant
- och stadigt fodral. Följ de illustrerade stegen för att rikta in SmartBracket mot det primära objektivet. Se till att fästet sitter fast ordentligt på fodralet. 3 Fäst SmartBracket på otoskopet eller oftalmoskopet.

# Türkce

1. App Store® veya Google Play®'den

3. Şartlar ve Koşulları okuyup onaylayın.

1 Birden fazla kamera lensi bulunan

2. Saved Exams (Kaydedilen

Muaveneler) ekranında +

(iOS) veya + (Android<sup>™</sup>)

3. Muayene ekranında Add image

4. Ekranda parmağınıza bakarak

lense neredevse dokunma

ettirin. Parmağınızı üzerine

getirdiğiniz lens birincil lenstir.

mesafesine gelene kadar

Telefonunuzu pürüzsüz, düz

SmartBracket'i birincil lensle

hizalamak için gösterilen adımları

izleyin. Braketin kılıfa sağlam bir

şekilde takıldığından emin olun.

ve sert bir kılıfa yerleştirin.

3 SmartBracket'i otoskopa veya

oftalmoskopa takın.

2

(Görüntü ekle) öğesine dokunun.

parmağınızı lense doğru hareket

1. iExaminer App'i açın ve

simgesine dokunun.

parolanızı girin.

telefonlarda birincil lensi belirlevin:

hillrom.com/getstarted

2. iExaminer App'i acın.

4. Parola olusturun.

SmartBracket'i Takın

iExaminer App'i indirin.

#### hillrom.com/getstarted Welch Allyn® iExaminer™ App'i Yükleyin

#### Cài đặt Ứng dụng Welch Allyn<sup>®</sup> iExaminer™

**Tiếng Viêt** 

- 1. Tải xuống Ứng dụng iExaminer từ App Store<sup>®</sup> hoặc Google Play<sup>®</sup>.
- 2. Mở Ứng dung iExaminer.
- 3. Đọc và đồng ý với các Điều khoản
- và Điều kiên. 4. Tao mât khẩu.
  - Lắp SmartBracket
  - 1 Đối với điện thoại có nhiều ống kính
  - máy ảnh, hãy xác định ống kính chính: 1. Mở Ứng dụng iExaminer và nhập
  - mât khẩu của ban. 2. Trên màn hình Saved Exams (Lượt thăm khám đã lưu), cham vào + (iOS) hoặc + (Android)).
  - 3. Trên màn hình Exam (Thăm khám), cham vào Add image (Thêm hình ảnh).
  - 4. Nhìn ngón tay trên màn hình, di chuyển ngón tay về phía ống kính cho đến khi gần như chạm vào ống kính. Ống kính mà ngón tay của ban lướt qua là ống kính chính.
  - 2 Lắp điện thoại của bạn vào một vỏ ốp lưng trơn láng, phẳng và cứng. Thực hiện theo các bước được minh họa để căn chỉnh SmartBracket theo ống kính chính. Đảm bảo giá đỡ được gắn chặt vào vỏ ốp lưng.
- 3 Gắn SmartBracket vào đèn soi tai hoặc đèn soi đáy mắt.

# Montaż nakładki SmartBracket • Monte o SmartBracket • Montar o SmartBracket • Monte el SmartBracket • Montera SmartBracket • SmartBracket i Takın • Lắp SmartBracket

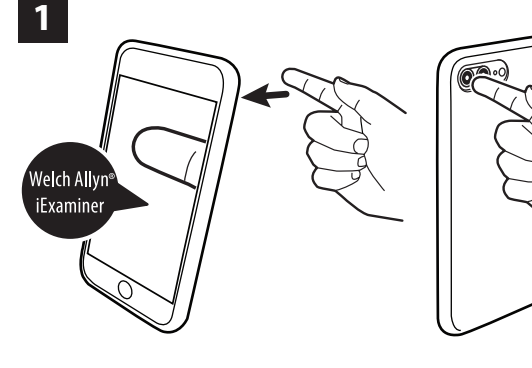

Hillrom Technical Support hillrom.com/en-us/about-us/locations/ Welch Allyn, Inc. is a subsidiary of Hill-Rom Holdings, Inc.

App Store<sup>®</sup> is a registered trademark of Apple, Inc. Android<sup>™</sup> and Google Play<sup>®</sup> are trademarks of Google, LLC.

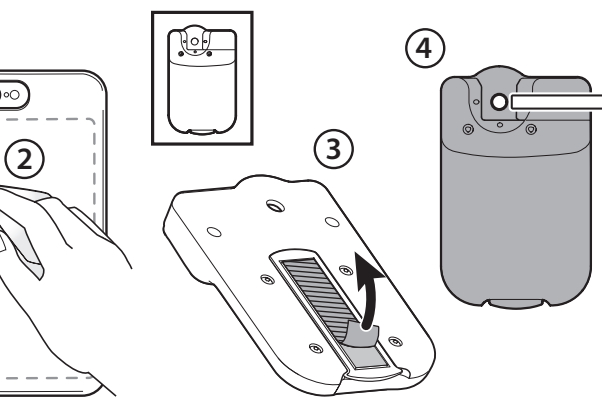

(5) 0

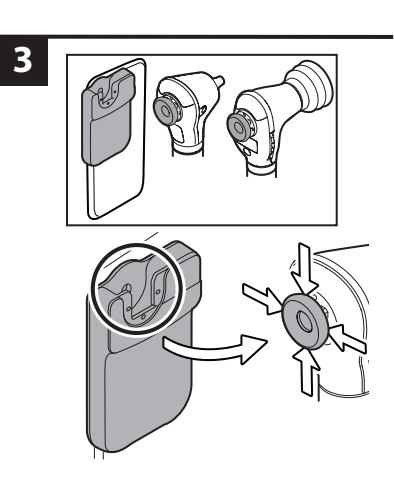